## Mise à jour Sermatec

## Étapes

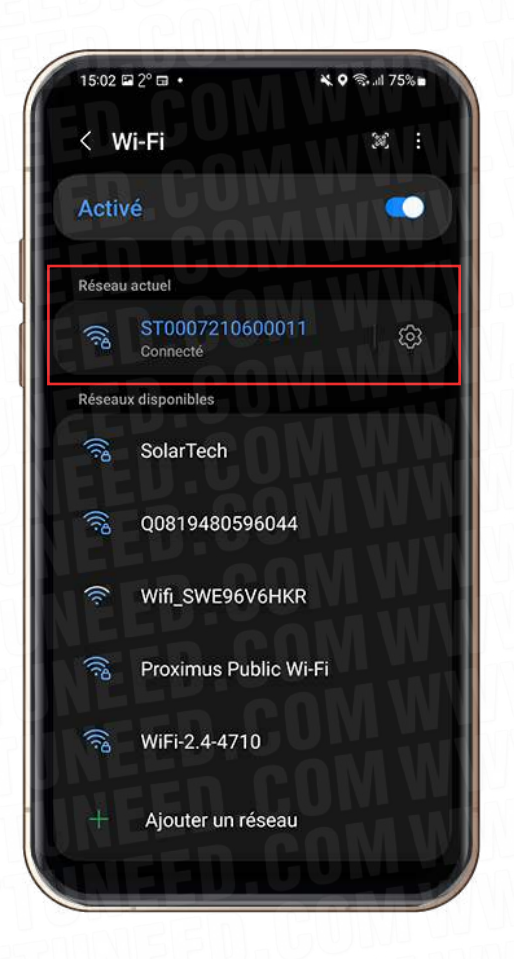

Installer l'application **«Sermatec Cloud»**. Se connecter au Wi-Fi de l'onduleur Sermatec

Faire une recherche dans le store à fin de trouver l'application **«Sermatec cloud»** et l'installer.

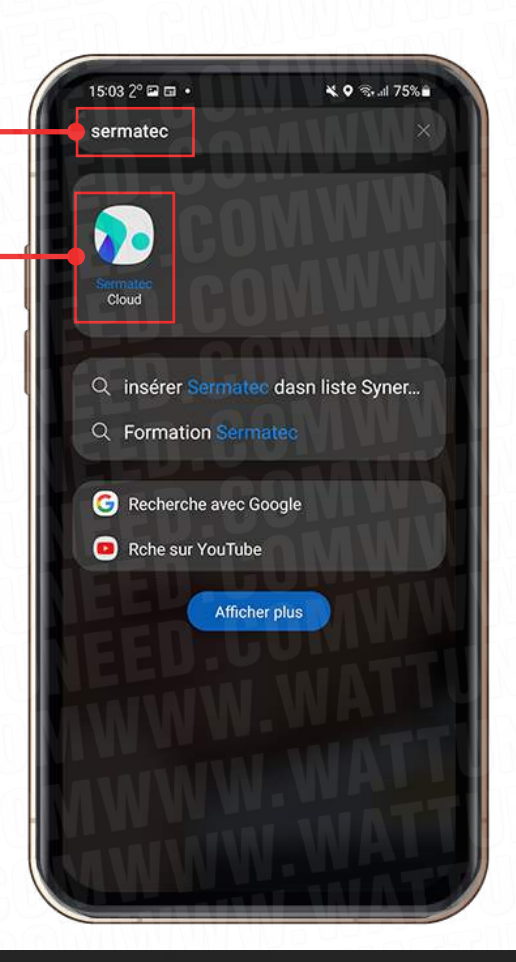

WATT·U·NEED.com

RUE HENRIPRÉ 12 - 4821 ANDRIMONT - BELGIQUE TEL.: +32 87 45 00 34 - INFO@WATTUNEED.COM

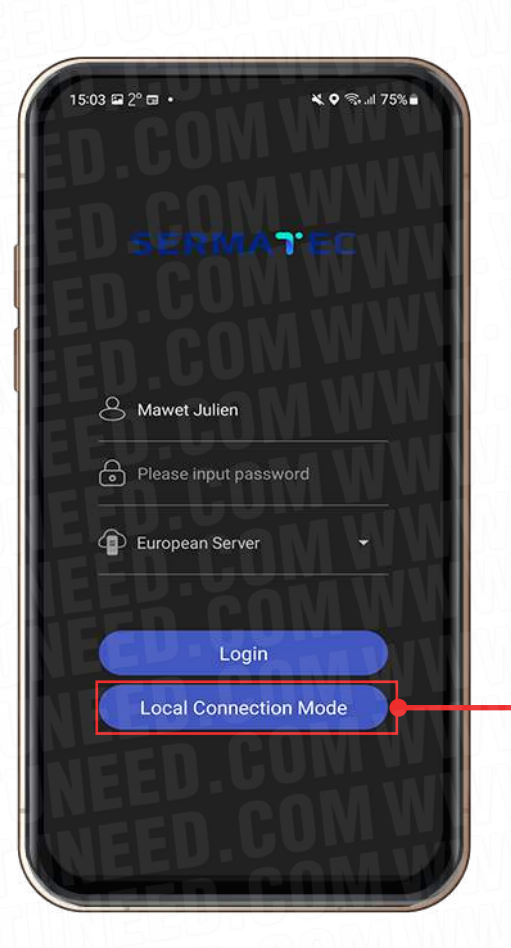

Se connecter à l'application cliquant sur **«Local Connection Mode»**. Entrez le mot de passe suivant: **gsstes123456** 

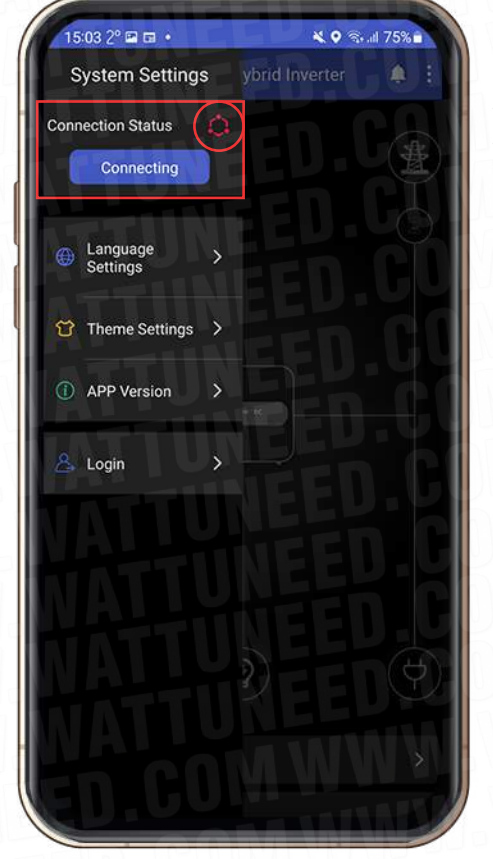

Cliquez sur **«Connecting»** pour vous connecter l'application à votre onduleur. Une fois que l'icône est devenue bleu et que l'encadré bleu affiche un statut **«Connected»** (connecté).

En suite, cliquez sur les « : » dans le coin supérieur droit de l'application pour accéder à **«inverter settings»**. Cela vous permettra d'accéder

aux paramètres de votre onduleur.

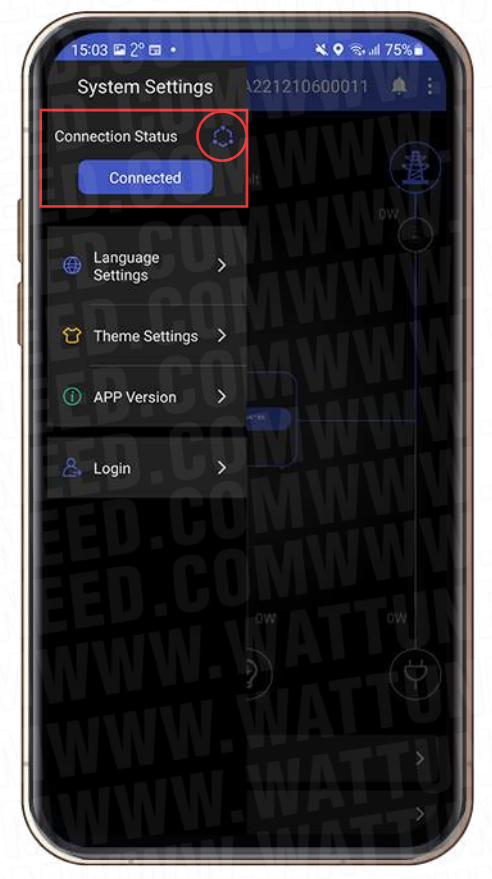

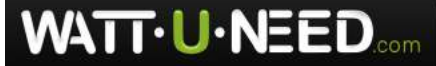

RUE HENRIPRÉ 12 - 4821 ANDRIMONT - BELGIQUE TEL.: +32 87 45 00 34 - INFO@WATTUNEED.COM

## Mise à jour Sermatec

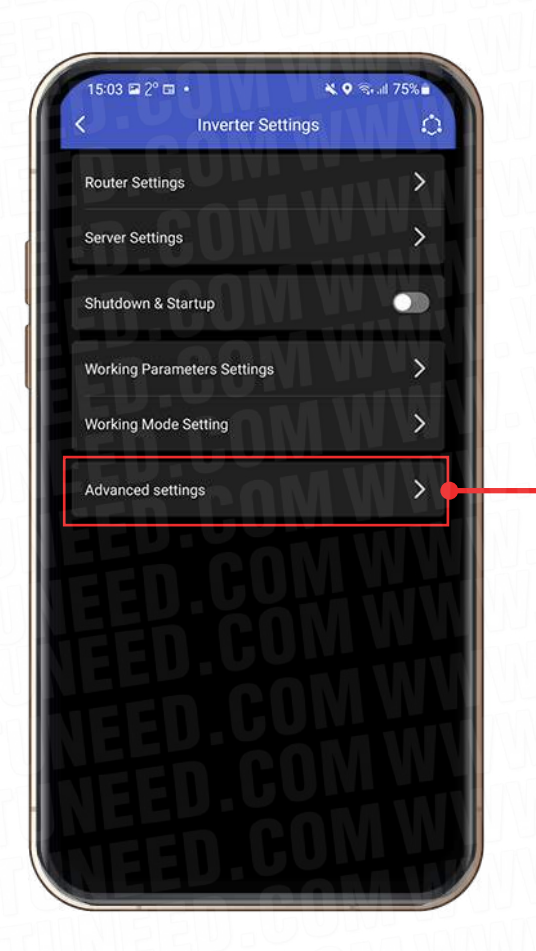

Cliquez sur **«Advanced settings»** pour y entrer le mot de passe suivant: **sermatec2021** 

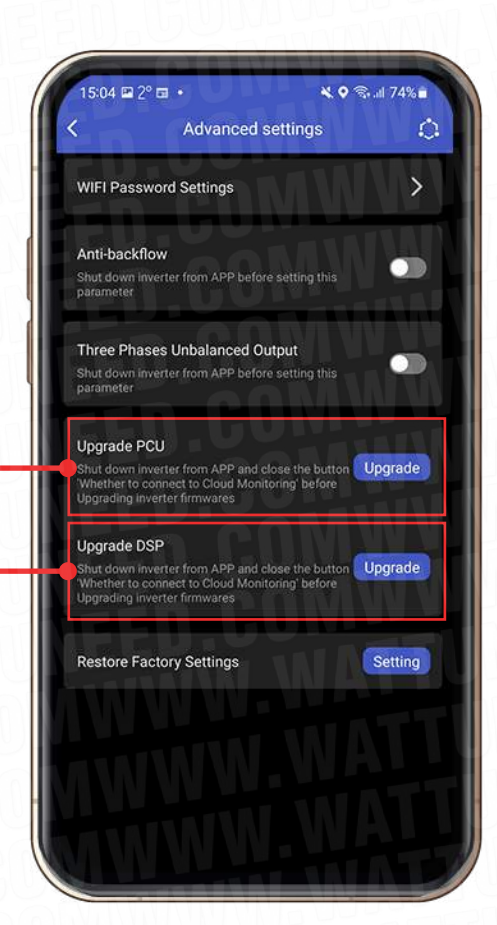

Une fois entrer dans «Advanced settings», cliquez les deux mises à jours suivantes: «Upgrade PCU» et «Upgrade DSP».

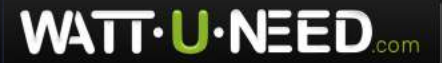

RUE HENRIPRÉ 12 - 4821 ANDRIMONT - BELGIQUE TEL.: +32 87 45 00 34 - INFO@WATTUNEED.COM

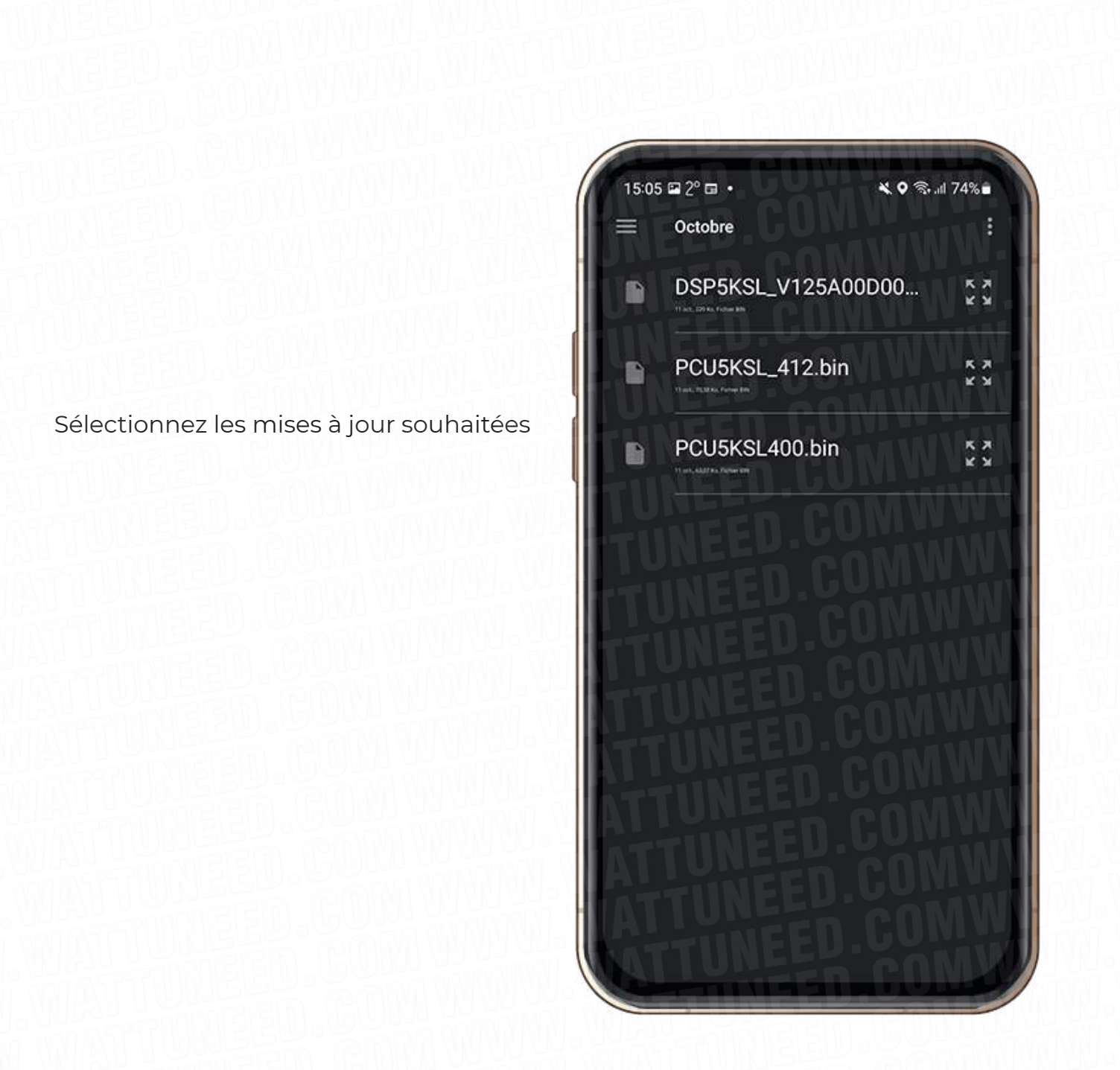

RUE HENRIPRÉ 12 - 4821 ANDRIMONT - BELGIQUE TEL.: +32 87 45 00 34 - INFO@WATTUNEED.COM